PAS 1: Accedir a l'espai de compra d'entrades des del web www.teatreauditoridegranollers.cat

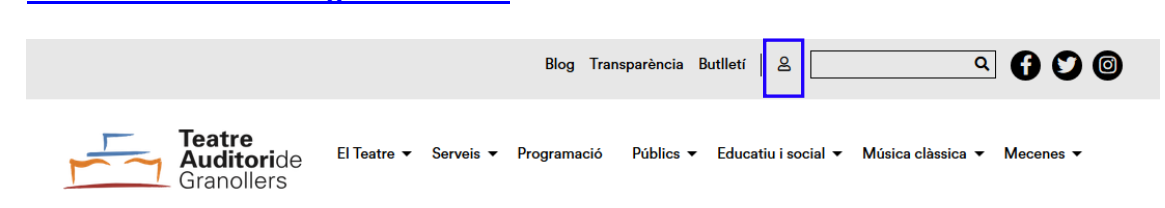

**PAS 2: Registrar-se com a usuari.** Si ja es té un usuari creat, només cal introduir usuari i contrasenya. En cas contrari, cal fer el registre complert per poder comprar.

| escena<br>gr                                                                                                    | n:         |                     |          |               |  |  |  |
|----------------------------------------------------------------------------------------------------|------------|---------------------|----------|---------------|--|--|--|
| Esdeveniments                                                                                                    | Abonaments | Zona personal       | Cistella | Més productes |  |  |  |
| <b>Compra d'entrades online</b><br>Benvinguts al nostre sistema de venda d'entrades online.<br>Aquí podreu obtenir les vostres entrades d'una manera senzilla i pràctica. |            |                     |          |               |  |  |  |
| USUARI<br>EXISTENT                                                                                                    |            | > Correu electrònic |          | 1             |  |  |  |
|                                                                                                    |            | Contrasenya         |          |               |  |  |  |
|                                                                                                    |            |                     |          | ACCEDIR       |  |  |  |
| Has oblidat la contrasenya? Recupera                                                                                                    |            |                     |          |               |  |  |  |
| NOU USUARI No tens compte? Registra't                                                                                                    |            |                     |          |               |  |  |  |

PAS 3: Anar a la pestanya esdeveniments i buscar VIRTUAL. Clicar el botó COMPRAR ENTRADES.

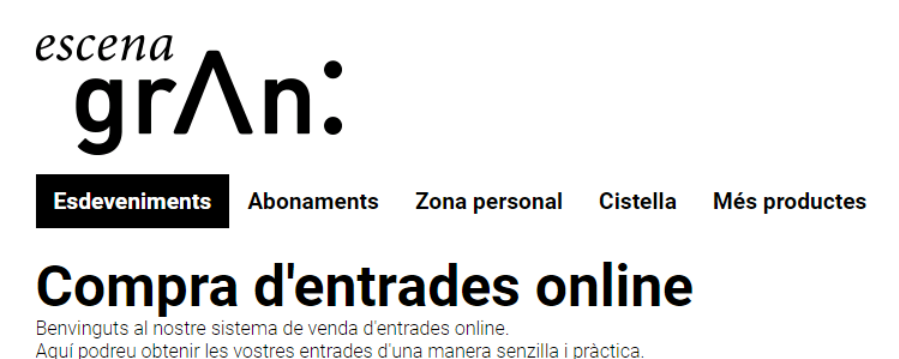

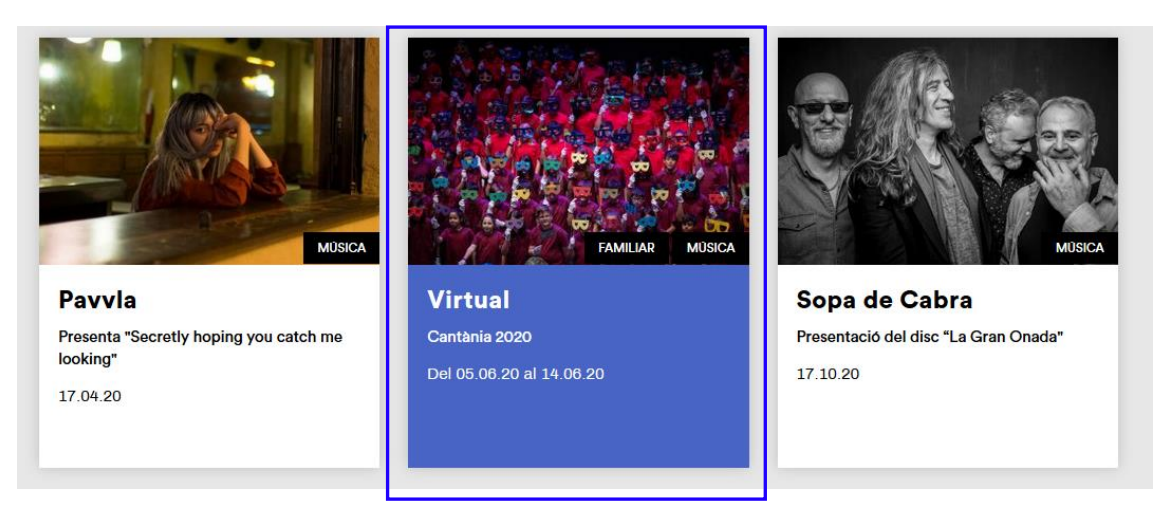

PAS 4: Escolliu el dia i hora correctes on la vostra escola participa. Hi ha 18 concerts, cal parar atenció en aquest pas.

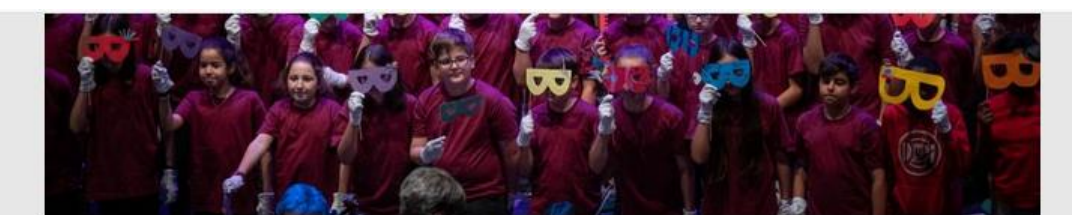

A partir del 5 de març a les 10.30 h les famílies podran comprar les entrades per Internet i a les taquilles del Teatre Auditori mitjançant un codi per cada entrada, que l'escola posarà a la seva disposició.

En Marcel s'ha instal·lat una aplicació d'intel·ligència artificial i està descobrint un univers que el fascina. La Sara, la seva assistenta virtual, està programada per ajudar-lo i té la capacitat d'aprendre. Fins on arribarà el poder de seducció d'aquest món virtual? Cantània és l'activitat participativa organitzada per l'Associació Cultural i el Teatre Auditori, en què les escoles treballen una obra durant l'any escolar. El gran final és la interpretació dels alumnes al Teatre Auditori.

COMPRAR

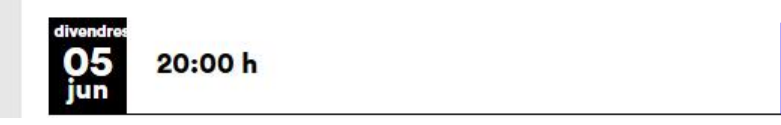

PAS 5: Afegir les localitats de la zona que es prefereixi, segons ubicació del cor.

# ATENCIÓ A LA UBICACIÓ DELS CORS!

**Cor 1 :** la seva ubicació a l'escenari és la banda esquerra mirant com a públic. Per tant, qui estigui en aquest cor, hauria de comprar les entrades a la banda contrària per tenir millor visibilitat. És a dir, agafar entrades a la <mark>zona inferior PARELLS</mark>.

<mark>Cor 2 i 3:</mark> estan centrats, per tant, les millors entrades també seran a la <mark>zona CENTRAL</mark> de la platea.

Cor 4: la seva ubicació a l'escenari és la banda dreta mirant com a públic. Per tant, qui estigui en aquest cor, hauria de comprar les entrades a la zona inferior SENARS.

## **IMPORTANT!** No es podrà fer canvi de localitat un cop comprada l'entrada amb codi.

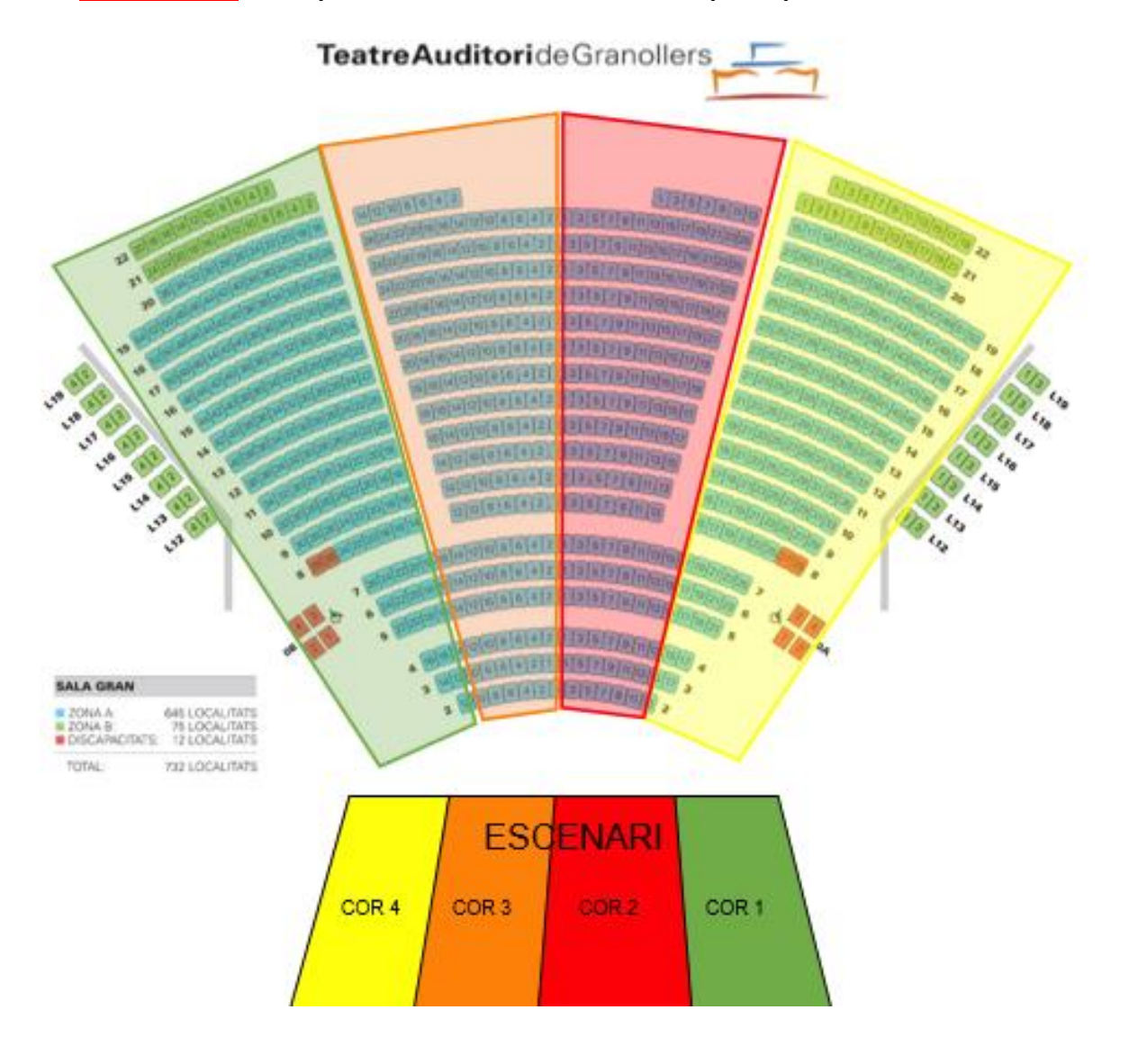

Marcar les localitats que es volen (apareixen en blau), escollir la tarifa de la vostra escola, clicar afegir localitat i clicar continua.

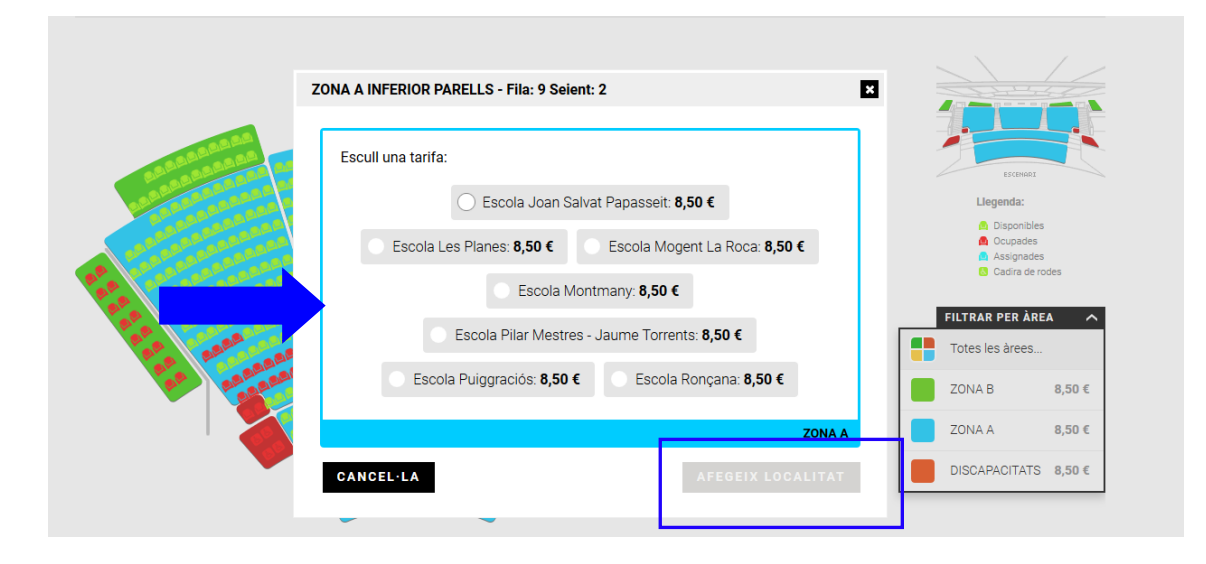

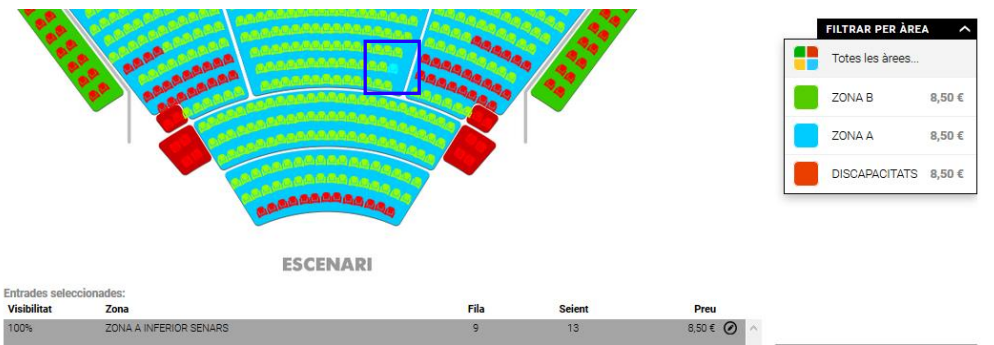

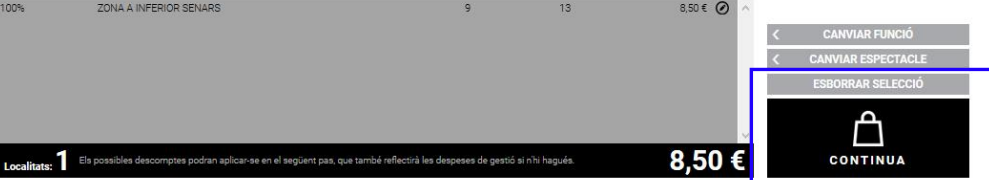

PAS 6: Resum de la cistella.

Introduir el codi que ha proporcionat l'escola per cada entrada i clicar validar (1 entrada = 1 codi; 2 entrades = 2 codis).

Clicar el desplegable de DESCOMPTES, si s'escau (famílies amb necessitats especials), introduir el codi i validar-lo.

ATENCIÓ! Veureu que en aquest desplegable ("escolliu un descompte") us sortirà el descompte per famílies amb necessitats especials. Si pertanyeu a aquest col·lectiu, l'heu de marcar i introduir el codi que l'escola us ha proporcionat.

# **CISTELLA DE LA COMPRA**

Virtual - divendres, 5/06/2020 20.00 h

| Tarifa: Escola Mogent La Roca Canvi la tarifa Validar tarifa Promocode: VALIDAR | < CANVIA 🛍             |
|---------------------------------------------------------------------------------|------------------------|
| ZONA A - ZONA A INFERIOR SENARS Fila: 9 Seient: 13                              | Total: <b>8,50 €</b>   |
| Descompte: Escolliu un descompte                                                |                        |
| Necessitats especials (- 5,50 €)                                                |                        |
| AFEGIR UN ALTRE ESPECTACLE                                                      | Total cistella: 8,50 € |

**PAS 7:** Imprescindible **clicar la casella d'ACCEPTACIÓ DE LES CONDICIONS DE CONTRACTACIÓ** per seguir amb el procés de compra.

# **CONDICIONS DE CONTRACTACIÓ**

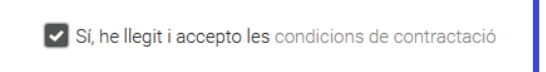

PAS 8: Marcar la casella de SÍ, he llegit i ACCEPTO i seguidament apareix la forma de pagament. Escollir Targeta de crèdit/dèbit TPV TAG per procedir al pagament en targeta de crèdit, o targeta regal si es vol bescanviar la mateixa. Seleccionar ACCEPTAR.

## **CONDICIONS TPV**

Són vàlids tots els tipus de targetes de qualsevol entitat bancària: Visa, Mastercard i Maestro. Després d'acceptar la compra es cobrarà mitjançant targeta de crèdit. El procés és absolutament confidencial i únicament l'entitat financera disposarà de la informació de la targeta.

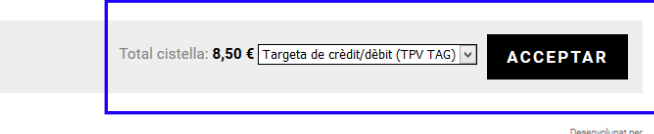

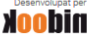

#### PAS 9: Procés de pagament.

**Introduir les de dades bancàries** de l'entitat que cada client disposi. Teniu un rellotge que controla el temps que teniu per fer el pagament.

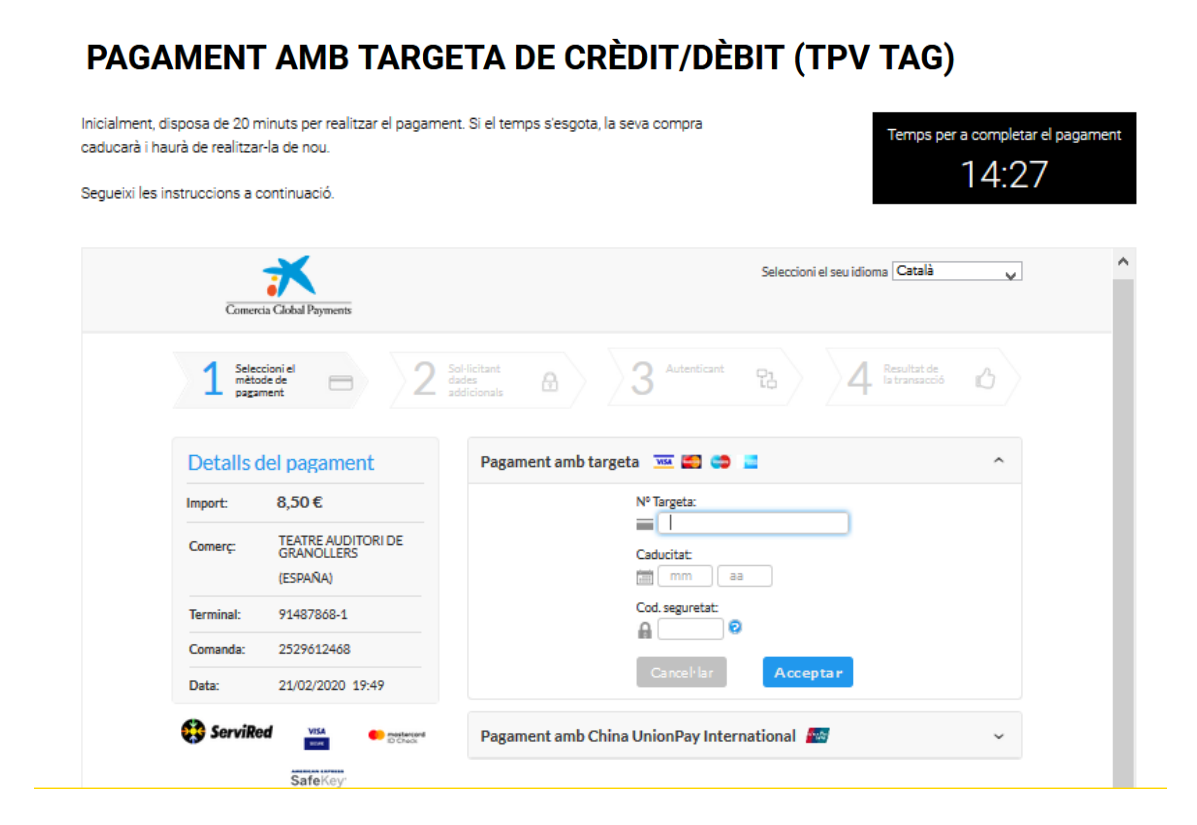